### WALK THE CUSTOMER THROUGH EACH OF THE FOLLOWING KEY DELIVERY FEATURES

□ MANUAL / AUTOMATIC CLIMATE CONTROL – pages 18-21

- Explain different air modes to a customer.

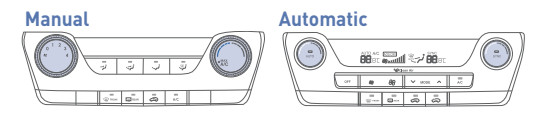

- DEFROST page 18-20
- Press the front defrost button.
- 2 Set to warmest temperature setting.
- 3 Set to highest fan speed.
- □ TIRE PRESSURE MONITORING SYSTEM (TPMS) page 34 Explain TPMS function to customer.
- When illuminated, one or more tires are under-inflated.
- Blinks for approximately one minute them remains illuminated when there is a malfunction with the TPMS.
- You can also check the individual tire pressures in the Information Display mode in the LCD cluster. Tire pressures are displayed in the cluster after a few minutes of driving.

### □ VEHICLE SETTINGS – page 14-17

- Demonstrate vehicle settings in instrument cluster
- Demonstrate navigation use, enter dealer address
- Show radio presets

### BLUETOOTH - page 24

- Demonstrate phone pairing
- Refer to www.hyundaiusa.com/bluetooth - Demonstrate QR code

### BLUE LINK - pages 25-27

- Assist with creating MyHyundai.com account
- Assist with Blue Link enrollment
- Show Blue Link Users Manual & tear out Voice Commands/Quick Tip Card
- Encourage customers to press the Blue link button  $^{\circ}B$

| MAINTENANCE                                                                       |                                  |                                         |                    | Unit: mile                        |  |
|-----------------------------------------------------------------------------------|----------------------------------|-----------------------------------------|--------------------|-----------------------------------|--|
| Scheduled Maintenance                                                             | Normal Usa                       | ige                                     | Severe Usage*      |                                   |  |
| Engine Oil and Filter (Nu 2.0 GDI)                                                | Replace                          | 7,500 or 12 mos.                        | Replace            | 3,750 or 6 mos.                   |  |
| Engine Oil and Filter (Gamma 1.6 T-GDI)                                           | 1st Replace 3,<br>Add. 5,000 or  | 000 or 6 mos.<br>6 mos.                 | Replace            | 3,000 or 6 mos.                   |  |
| Tire Rotation                                                                     | Perform                          | 7,500                                   | Perform            | 7,500                             |  |
| Air Cleaner Filter                                                                | Inspect<br>Replace               | 7,500<br>30,000                         | Inspect<br>Replace | Same As Normal<br>More Frequently |  |
| Vacuum Hose                                                                       | Inspect                          | 7,500                                   | Inspect            | Same As Normal                    |  |
| Climate Control Air Filter<br>(for Evaporator and Blower Unit)                    | Replace                          | 15,000                                  | Replace            | More Frequently                   |  |
| Air Conditioning Refrigerant                                                      | Inspect                          | 15,000                                  | Inspect            | Same As Normal                    |  |
| Brake Hoses & Lines                                                               | Inspect                          | 15,000                                  | Inspect            | Same As Normal                    |  |
| Drive Shafts & Boots                                                              | Inspect                          | 15,000                                  | Inspect            | 7,500                             |  |
| Exhaust Pipe & Muffler                                                            | Inspect                          | 15,000                                  | Inspect            | Same As Normal                    |  |
| Front Disc Brake / Pads, Calipers & Rotors                                        | Inspect                          | 15,000                                  | Inspect            | More Frequently                   |  |
| Propeller Shaft (AWD)                                                             | Inspect                          | 15,000                                  | Inspect            | 7,500                             |  |
| Steering Gear Box, Linkage & Boots/<br>Lower Arm Ball Joint, Upper Arm Ball Joint | Inspect                          | 15,000                                  | Inspect            | More Frequently                   |  |
| Suspension Mounting Bolts                                                         | Inspect                          | 15,000                                  | Inspect            | Same As Normal                    |  |
| Brake Fluid                                                                       | Inspect                          | 30,000                                  | Inspect            | Same As Normal                    |  |
| Fuel Filter                                                                       | Inspect                          | 30,000                                  | Inspect            | Same As Normal                    |  |
| Fuel Lines, Fuel Hoses and Connections                                            | Inspect                          | 30,000                                  | Inspect            | Same As Normal                    |  |
| Fuel Tank Air Filter                                                              | Inspect                          | 30,000                                  | Inspect            | Same As Normal                    |  |
| Rear Disc Brake / Pads, Parking Brake                                             | Inspect                          | 30,000                                  | Inspect            | More Frequently                   |  |
| Vapor Hose, Fuel Tank & Fuel Filler Cap                                           | Inspect                          | 30,000                                  | Inspect            | Same As Normal                    |  |
| Rear Axle Oil (AWD)                                                               | Inspect                          | 37,500                                  | Replace            | 75,000                            |  |
| Transfer Case Oil (AWD)                                                           | Inspect                          | 37,500                                  | Replace            | 75,000                            |  |
| Valve Clearance                                                                   | Inspect                          | 60,000                                  | Inspect            | Same As Normal                    |  |
| Drive Belt (Alt, A / C)                                                           | 1st Inspect 60<br>Add. Inspect 1 | ,000 or 72 mos.<br>5,000 or 24 mos.     | Inspect            | Same As Normal                    |  |
| Spark Plugs (Nu 2.0 GDI)                                                          | Replace                          | 105,000 or 84 mos.                      | Replace            | More Frequently                   |  |
| Spark Plugs (Gamma 1.6 T-GDI)                                                     | Replace                          | 45,000 or 36 mos.                       | Replace            | More Frequently                   |  |
| Coolant                                                                           | 1st Replace 12<br>Add. Replace 3 | 20,000 or 120 mos.<br>30,000 or 24 mos. | Replace            | Same As Normal                    |  |
| Automatic Transaxle Fluid                                                         | No check, No service required    |                                         | Replace            | 60,000                            |  |
| Ecoshift Dual Clutch Transmission Fluid                                           | Inspect                          | 37,500 or 30 mos.                       | Replace            | 75,000                            |  |
| Intercooler, In / Out Hose, Air Intake Hose<br>(Gamma 1.6 T-GDI)                  | Inspect                          | 6,200                                   | Inspect            | Same As Normal                    |  |
| *See Owner's Manual for details.                                                  |                                  |                                         |                    |                                   |  |

Looking for more detailed information? This Quick Reference Guide does not replace your vehicle's Owner's Manual. If you require additional information or are unsure of a specific issue, you should always refer to the vehicle's Owner's Manual or contact your authorized Hyundai dealer.

The information contained in this Quick Reference Guide was correct at the time of printing; however, specifications and equipment can change without notice. No warranty or guarantee is being extended in this Quick Reference Guide, and Hyundai reserves the right to change product specifications and equipment at any time without incurring obligations. Some vehicles are shown with optional equipment. Specifications apply to U.S. vehicles only. Please contact your Hyundai dealer for current vehicle specifications.

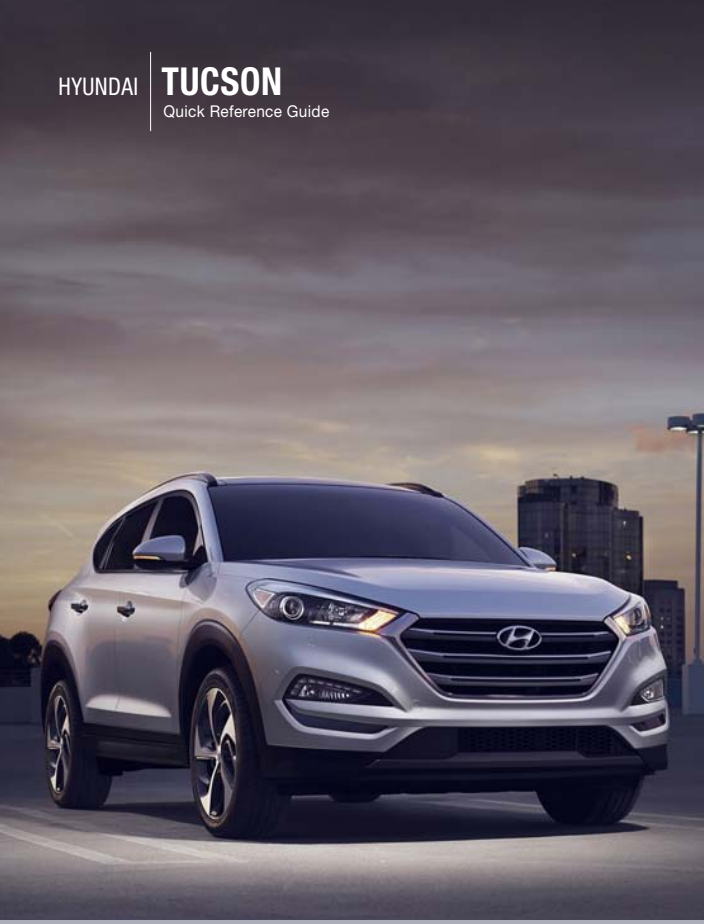

### www.hyundai.com

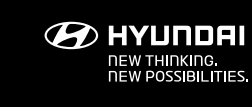

NP150-T2015

(Rev 07/09/15) Printing 07/12/15

Roadside Assistance: 1-800-243-7766 Consumer Affairs: SiriusXM<sup>®</sup> Radio: Blue Link:

1-800-633-5151 1-800-967-2346 1-855-2BLUELINK (1-855-225-8354)

## **Table of Contents**

04

### **GETTING STARTED**

| Engine Start / Stop Button |  |
|----------------------------|--|
| Front Seat Adjustment      |  |
| Headrest Adjustment        |  |
| Rear Seat Folding          |  |
| Seat Belt Adjustment       |  |
| Smart Key                  |  |
| Smart Liftgate             |  |
| Power Liftgate Operation   |  |

### FEATURES AND CONTROLS

Air Ventilation Seats Child-Protector Rear Door Lock Climate Control Defrosting - Defogging Driver's Main Controls Fuel Filler Door Headlights and Fog Lights Homelink Wireless Control Instrument Cluster Instrument Panel Illumination LCD Display Modes Panoramic Sunroof Rear Parking Assist System Rearview Camera Seat Warmer Steering Wheel Adjustment Warnings and Indicators Wiper and Washer

### **MULTIMEDIA**

Blue Link Telematics System Bluetooth Operational Tips Bluetooth Phone Operation Bluetooth Phone Pairing Navigation Steering Wheel Audio Control Standard Radio Voice Recognition Tips

### **DRIVING**

| Automatic Transmission                 | 33 |
|----------------------------------------|----|
| Autonomous Emergency Braking (AEB)     | 38 |
| AUX, USB and iPod Port                 | 31 |
| AWD Lock                               | 37 |
| Blind Spot Detection System (BSD)      | 36 |
| Cruise Control                         | 38 |
| Downhill Brake Control (DBC)           | 35 |
| Drive Mode Integrated Control System   | 37 |
| Eco Shift Dual Clutch Transmission     | 32 |
| Electronic Stability Control (ESC)     | 35 |
| Lane Departure Warning System (LDWS)   | 36 |
| Tire Pressure Monitoring System (TPMS) | 34 |

\* Some vehicles may not be equipped with all the listed features.

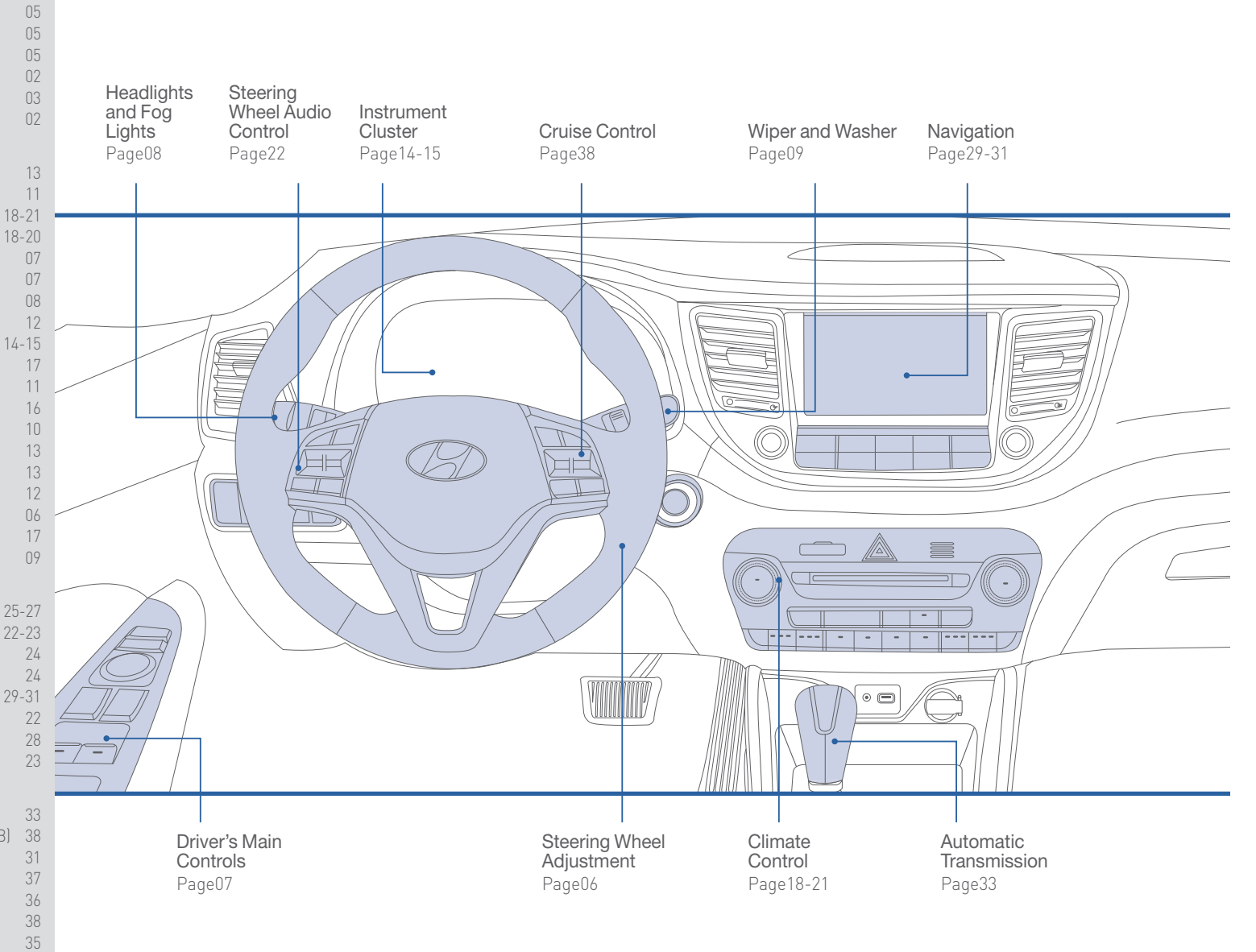

Use this Quick Reference Guide to learn about the features that will enhance your enjoyment of your Hyundai. More detailed information about these features are available in your Owner's Manual.

### WARNING!

To reduce the risk of serious injury to yourself and others, read and understand the important SAFETY INFORMATION in your Owner's Manual.

Frequently Asked Questions

• Pair phone to your vehicle. Refer to page 24.

• Garage door opener set up. Refer to page 12.

**GETTING STARTED** 

### **SMART KEY**

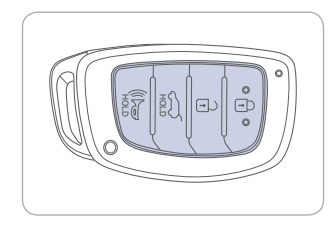

### Lock Unlock

0 Liftgate Unlock 3

#### Alert

### NOTE :

For the User Selectable Option, please refer to your Owner's Manual for further information.

### Driver's Door Lock / Unlock

Smart key must be within 28~40in. from the outside door handle.

Press : Once - Unlock driver door

Twice - Unlock all doors Third - Lock all doors

### Removing the Mechanical Key Press and hold the release A button and

remove the kev.

### **POWER LIFTGATE OPERATION**

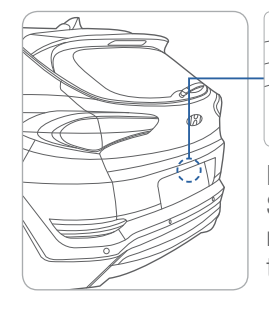

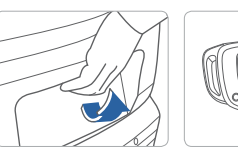

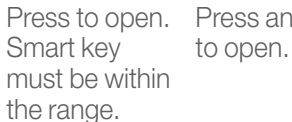

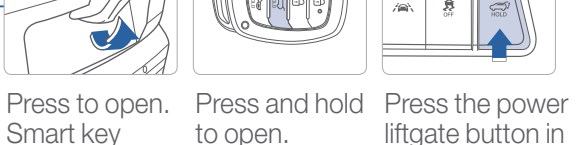

the vehicle.

# **SMART LIFTGATE**

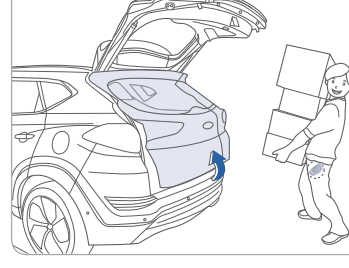

Approach the vehicle 15 seconds after all the doors are closed and locked with the smart key. The liftgate will open automatically.

### **ENGINE START/STOP BUTTON**

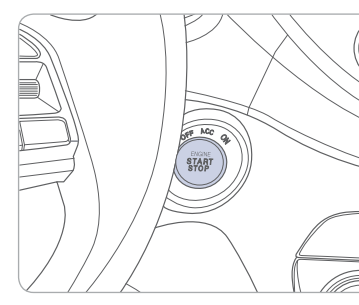

With the ignition OFF and foot OFF of the brake pedal, press the Engine Start / Stop button.

- Once for ACC (Accessory) mode.
- Twice for ON mode.
- Third for OFF.

To start the engine in any mode (including OFF), press the Engine Start / Stop button while pressing down on the brake pedal. To shut the engine OFF. place the shift lever in P (Park) and press the Engine Start / Stop button again.

### **Emergency Situations**

### Shutting Off the Engine while Driving

- Press the engine Start / Stop button for 2 seconds or more or 3 times consecutively within 3 seconds.

### Restarting the Engine while Driving

- Press the engine Start / Stop button with the shift lever in N (Neutral).

021 Quick Reference Guide

**GETTING STARTED** 

### FRONT SEAT ADJUSTMENT (Manual)

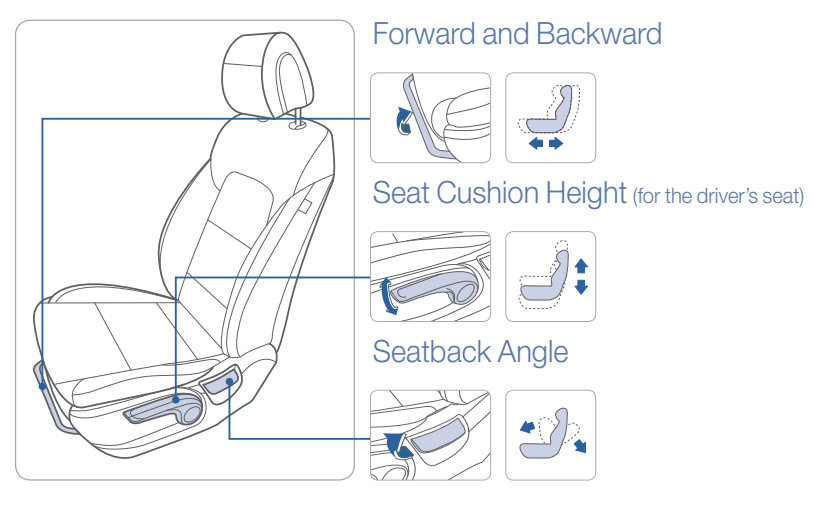

### FRONT SEAT ADJUSTMENT (Power)

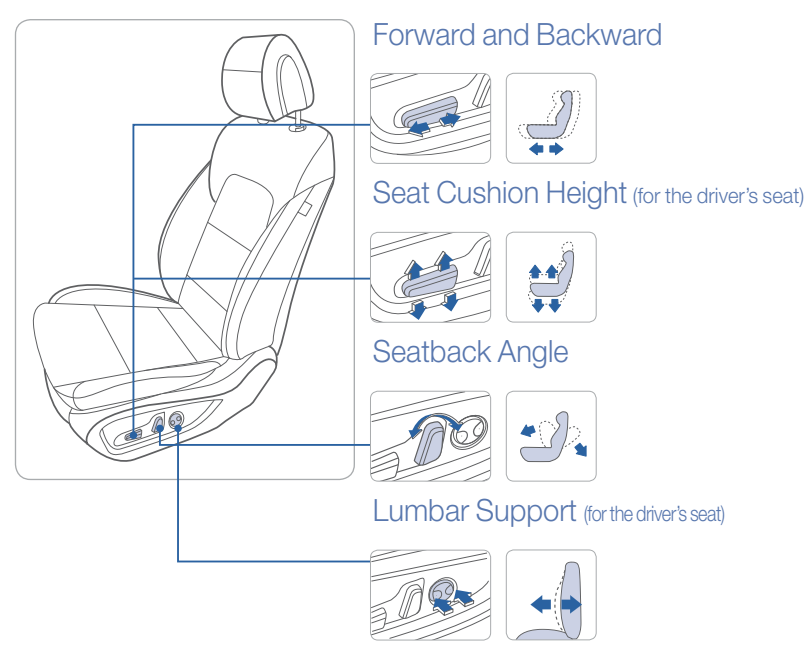

### **REAR SEAT FOLDING**

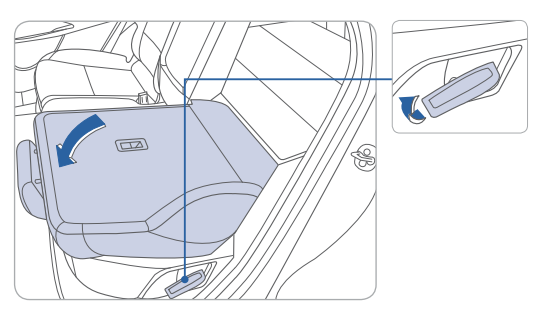

### **HEADREST ADJUSTMENT**

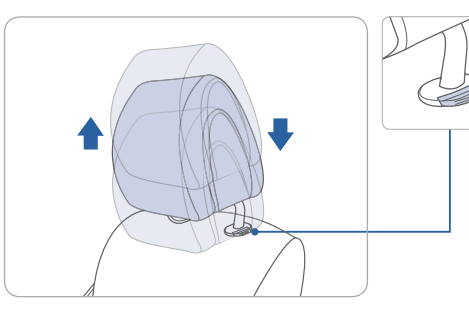

To Raise the Headrest: Pull the headrest up.

To Lower the Headrest: Press the lock button while pressing down on the headrest.

### SEAT BELT ADJUSTMENT (Front seat)

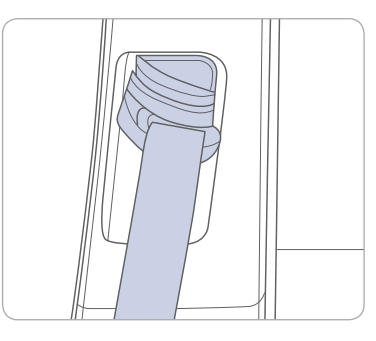

Pull up to raise.

Press the button and push down to lower.

04l Quick Reference Guide

### **STEERING WHEEL ADJUSTMENT**

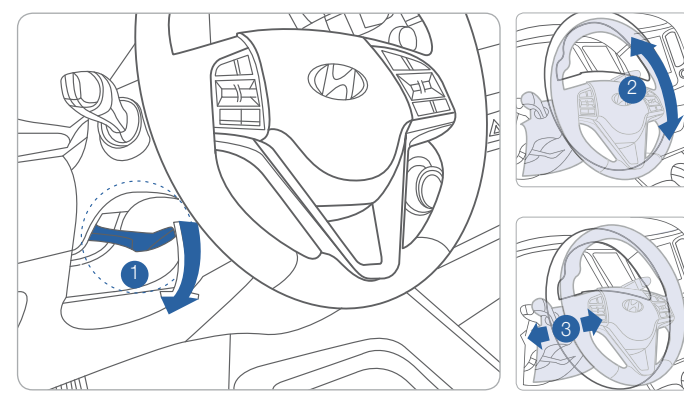

NOTE : Do not adjust while driving.
1. Pull down the lever 1.
2. Set the angle 2 or the distance 3.
3. Pull the lever up.

### **FUEL FILLER DOOR**

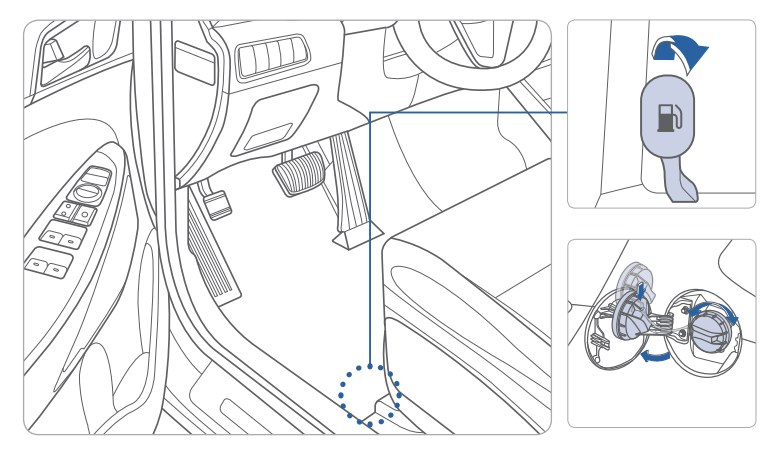

**NOTE** : Tighten until one click is heard.

### **DRIVER'S MAIN CONTROLS**

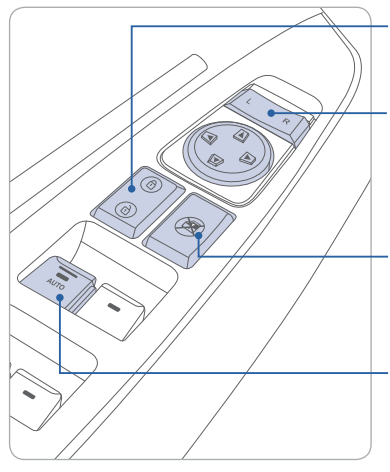

Door Lock Locks / unlocks all doors.

### Outside Rearview Mirrors

Press L (left) or R (right) on the switch. Adjust the mirror by using the mirror adjustment control switch.

### Power Window Lock Switch

Disables the power window switches on the rear passenger doors.

### Window Auto Up / Down (if equipped)

Press past detent to fully open / close the window.

FEATURES AND CONTROLS

### **HEADLIGHTS AND FOG LIGHTS**

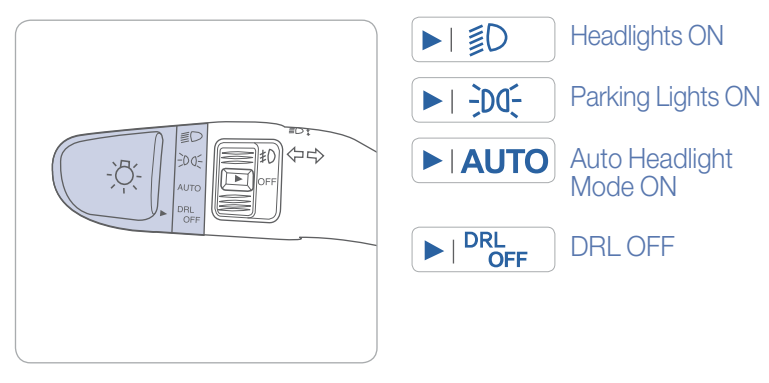

### Headlights Delay

Headlights may stay on for 15 seconds after exiting and locking up the vehicle. Press the remote lock button twice to turn the headlights off. Please refer to your Owner's Manual for further information.

### Turn Signals and Lane Change Signals

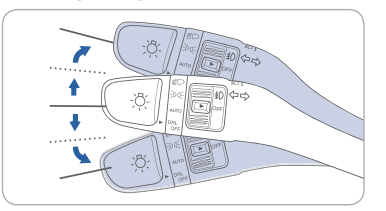

High Beams

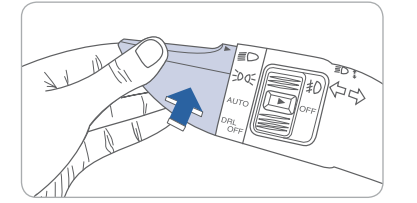

### Flashing the Headlights

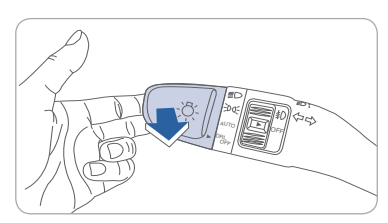

Fog Lights

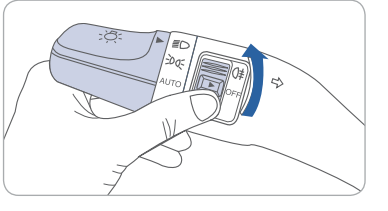

### WIPER AND WASHER

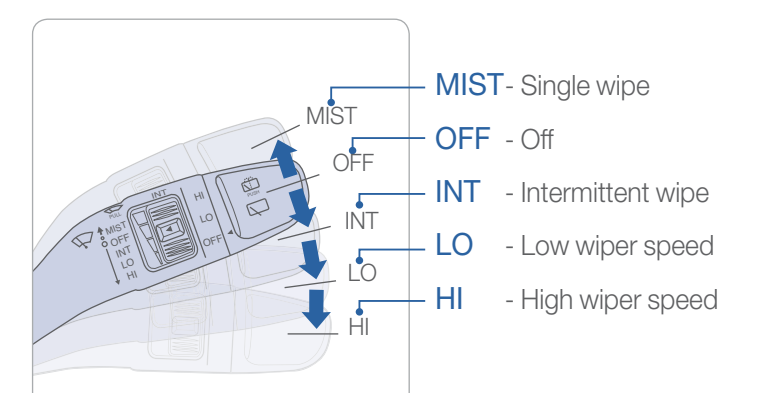

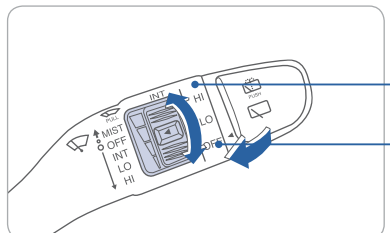

### Intermittent Wipe Time Adjustment

Fast wiper speed

Slow wiper speed

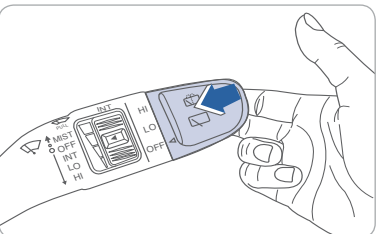

### Wash with Brief Wipes

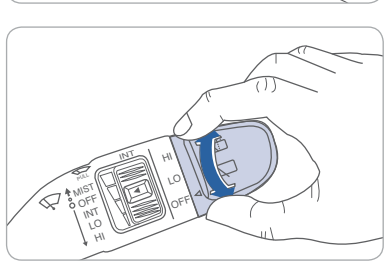

Rear Wiper / Washer Control HI - High wiper speed

LO - Low wiper speed

OFF - Off

• Push away for rear wash

### PANORAMIC SUNROOF

### Sunshade

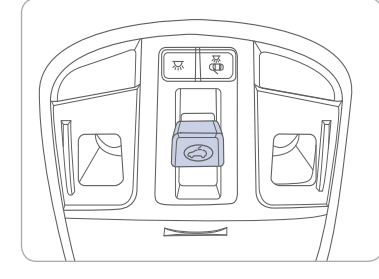

### Sliding the Sunroof

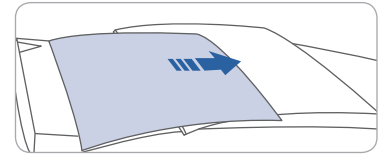

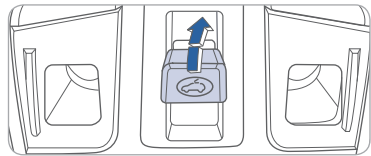

### Tilting the Sunroof

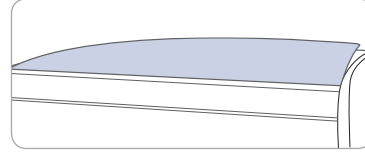

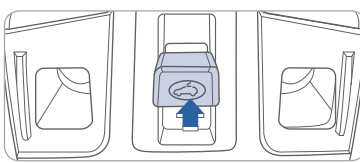

To open the sunshade, pull the sunroof control lever rearward 1 to the first detent position. To close the sunshade when the sunroof glass is closed, push the sunroof control lever forward 2.

Pull the sunroof control lever backward to the second detent position. First the sunshade will open and then the sunroof will open automatically.

Push the sunroof control lever forward to the first detent position to close the sunroof.

Push the sunroof control lever to the second detent position to close both the sunroof and the sunshade automatically.

### Open

Push the sunroof control lever upward to tilt the sunroof.

### Close

Push it upward again to close the sunroof.

You can also push the sunroof control lever forward to close the sunroof.

Push it forward to the second detent position to close the sunroof and the sunshade.

### **INTERIOR LIGHTS**

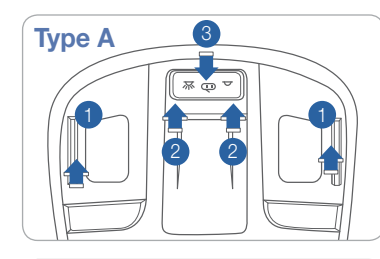

# Type B

Front Map Lamp 1

Press the switch to turn on / off the map lamp.

Front Room Lamp (深 
つ) ② (Type A) Press the switch to turn on / off the room lamp.

Front Room Lamp (, 2 (Type B) Press the switch to turn on / off the room lamp.

Front Door Lamp (A) (3) (Type B) Lights will turn on when any door is opened.

### CHILD-PROTECTOR REAR DOOR LOCK

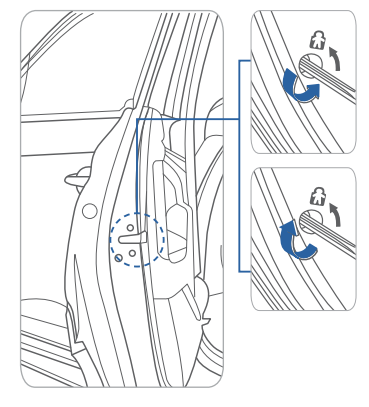

### Lock

Insert a screwdriver into the hole and turn it to the lock position.

### Unlock

Insert a screwdriver into the hole and turn clockwise to the unlock position.

### HOMELINK WIRELESS CONTROL SYSTEM

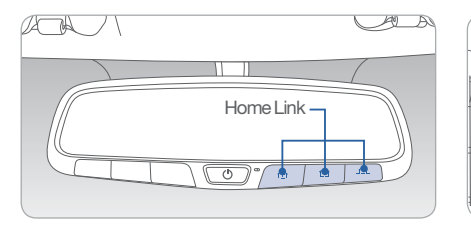

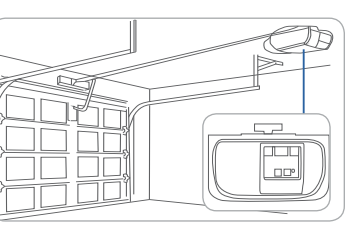

### Standard Programming

To train most devices, follow these instructions:

- 1. For the first-time programming, press and hold the two outside buttons, HomeLink® Channel 1 and Channel 3 buttons until the indicator light begins to flash (after 10 seconds). Release both buttons. Do not hold the buttons for over 20 seconds.
- 2. Position the end of your hand-held transmitter 1-3in. (2-8 cm) away from the HomeLink® buttons while keeping the indicator light in view.
- 3. Simultaneously press and hold both the HomeLink® and hand-held transmitter button. DO NOT release the buttons until step 4 has been completed.
- 4. While continuously holding the buttons, the red indicator Status LED will flash slowly and then rapidly after the HomeLink® successfully trains to the frequency signal from the hand-held transmitter. Release both buttons.

For more detailed information, please refer to your Owner's Manual, or visit <u>www.homelink.com.</u>

### **SEAT WARMER** (front seats)

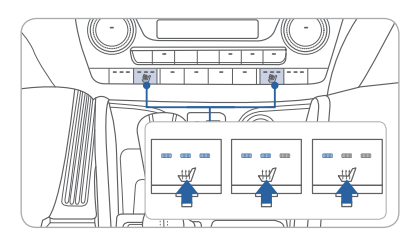

Each time you press the button, the setting is changed as following:

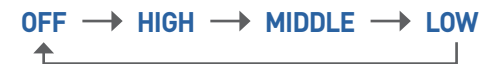

### AIR VENTILATION SEATS (front seats)

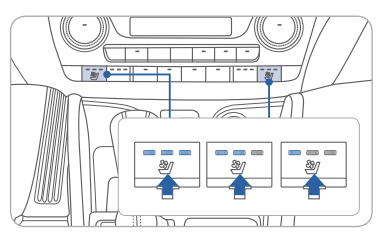

Each time you press the button, the setting is changed as following:

| <b>OFF</b> | - | HIGH | - | MIDDLE | - | LOW |
|------------|---|------|---|--------|---|-----|
| <b></b>    |   |      |   |        |   |     |

### **REARVIEW CAMERA**

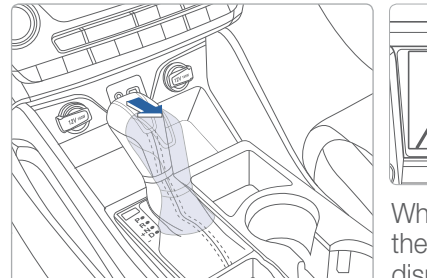

When the transmission is shifted into the R (Reverse), the rearview camera displays the area behind the vehicle.

### **REAR PARKING ASSIST SYSTEM**

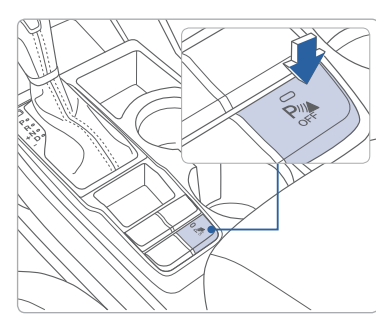

The rear parking assist system assists the driver during the reverse movement of the vehicle by chiming if any object is sensed within a distance of 47 inches behind the vehicle.

Push the button to turn off the rear parking assist system. The indicator light on the button will turn on.

### **INSTRUMENT CLUSTER**

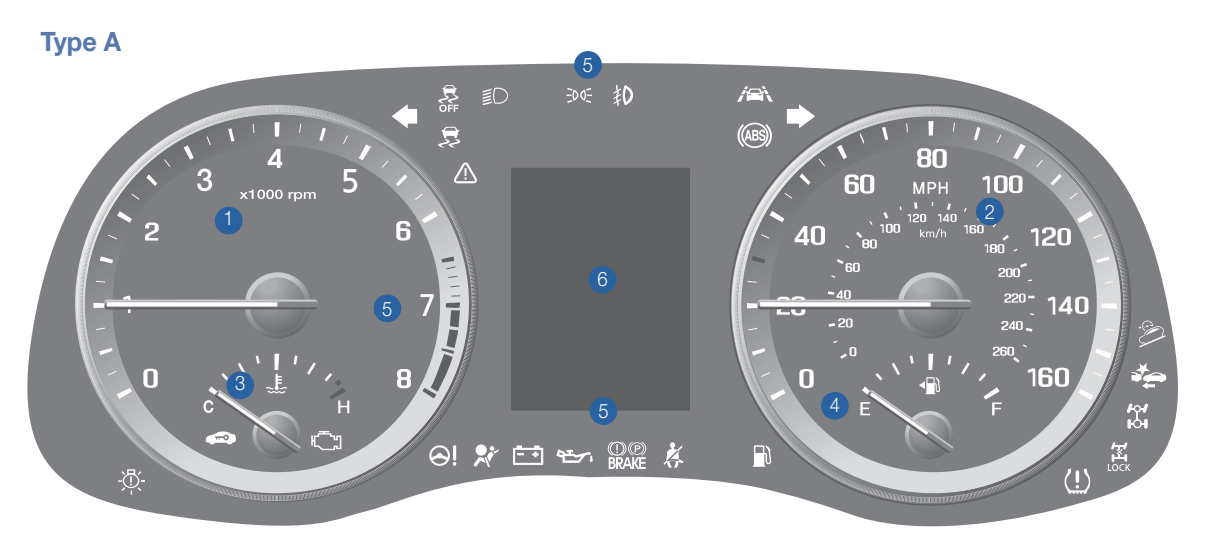

B 💷 🔛 🖉 💽

Type B

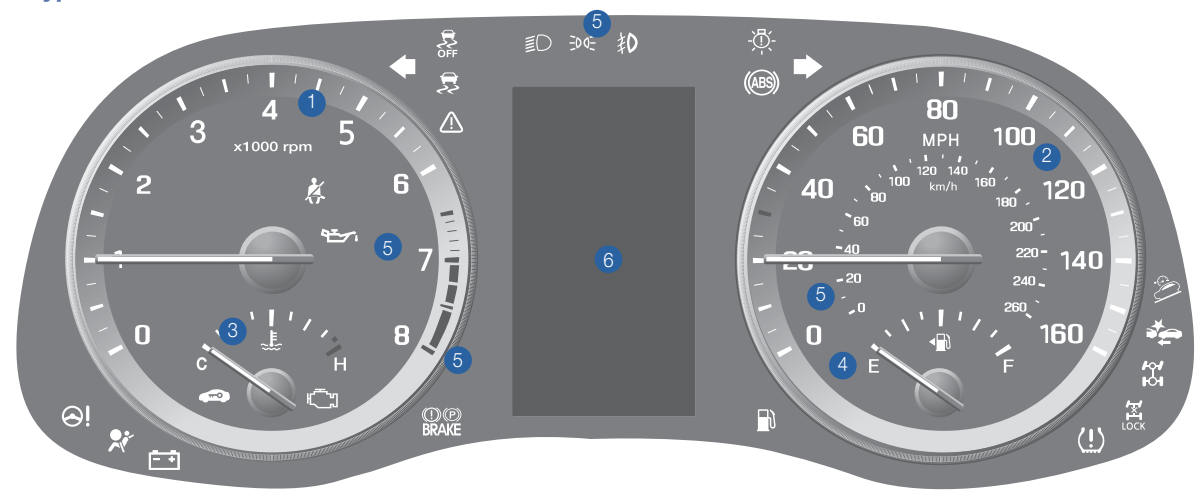

1. Tachometer

2. Speedometer

3. Engine Coolant Temperature Gauge

- 4. Fuel Gauge
- 5. Warning and Indicator Lights
- 6. LCD Display (Including Trip Computer)

### LCD DISPLAY MODES

| Modes              | Symbol      | Description                                                                                                    |
|--------------------|-------------|----------------------------------------------------------------------------------------------------|
| Trip Computer      |             | Displays the most recent<br>driving information<br>including average fuel<br>economy, trip,<br>odometer, average<br>speed, etc. |
| Turn BY Turn (TBT) | ſ           | Displays turn-by-turn<br>directions in the LCD<br>cluster when navigation.                                                      |
| LDWS               |             | Displays the state of the<br>Lane Departure Warning<br>System (LDWS).                                                           |
| Audio              | 7           | Displays the state of the Audio System.                                                                                         |
| Information        | A or ▲ or ▲ | Displays the service<br>interval and warning<br>messages.                                                                       |
| User Settings      | \$          | Changes the settings.                                                                                                    |

### WARNINGS AND INDICATORS

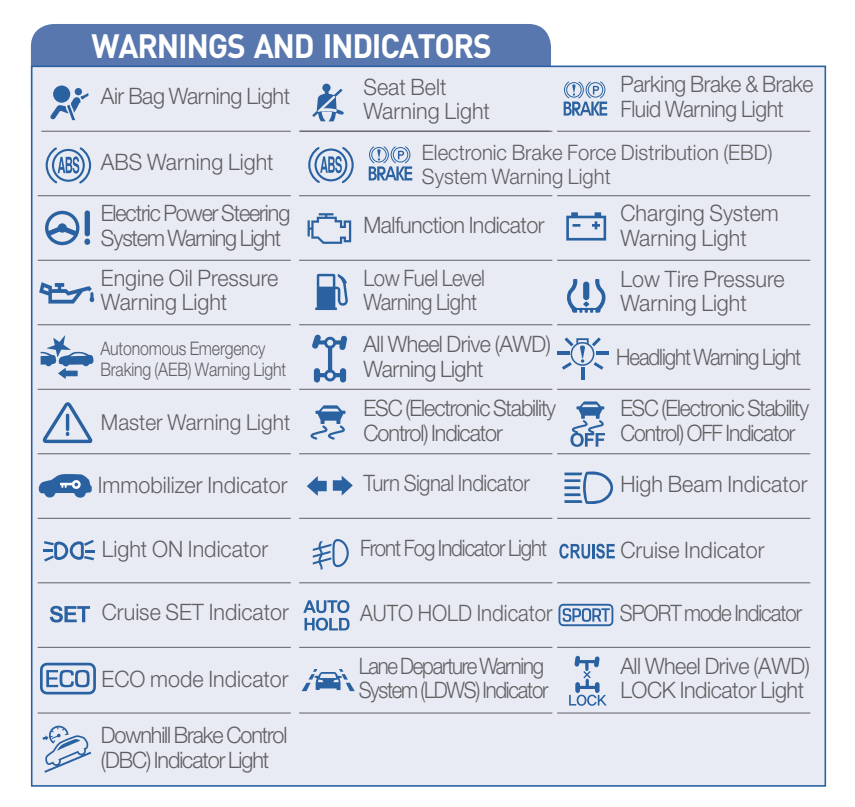

### LCD DISPLAY MODES

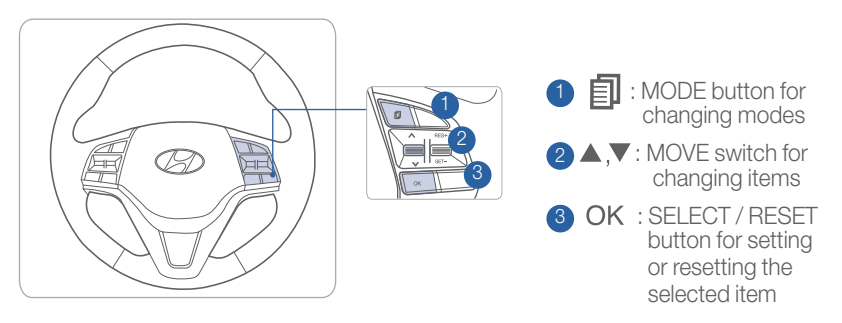

### **INSTRUMENT PANEL ILLUMINATION**

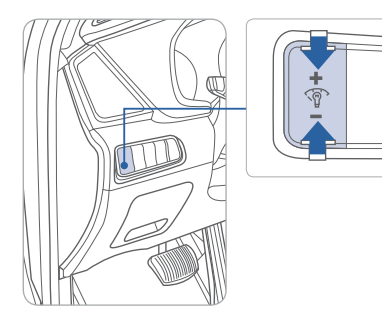

Press + or - to adjust the illumination brightness of the instrument cluster.

### MANUAL CLIMATE CONTROL

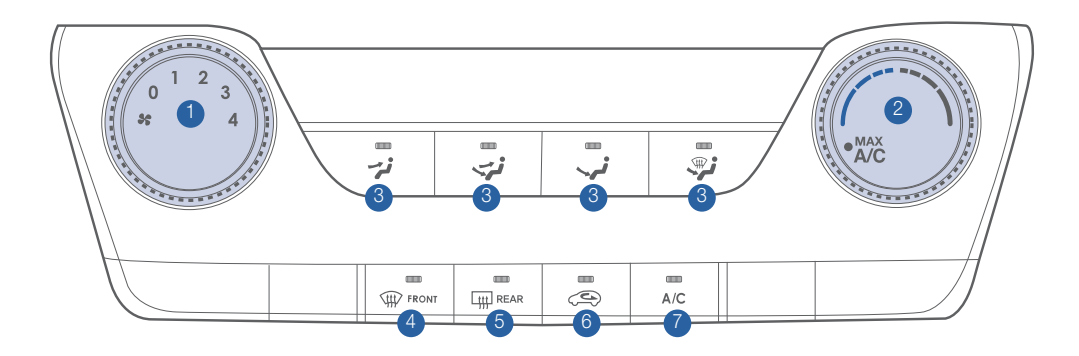

- 1. Fan Speed Control Knob
- 2. Temperature Control Knob
- 3. Mode Selection Buttons
- 4. Front Windshield Defroster Button
- 5. Rear Window Defroster Button
- 6. Air Intake Control Button
- 7. A / C (Air Conditioning) Button

### **DEFROSTING/DEFOGGING**

- 1. Press the front windshield defroster control.
- MAX
- 2. Set the temperature control to the warmest setting.

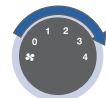

3. Set the fan speed to the highest setting.

### NOTE:

To reduce the tendency of the glass to fog up and also to improve visibility, keep the surface of the windshield clean by wiping it occasionally with glass cleaner and a clean cloth. In addition, select air intake control to the outside (fresh) air position whenever possible while operating the vehicle.

### **AIR INTAKE CONTROL**

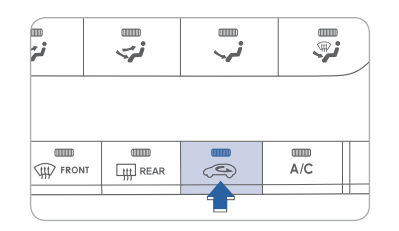

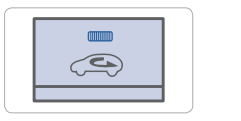

### Recirculated air position

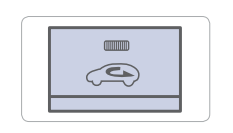

Outside (fresh) air position

### **MODE SELECTION**

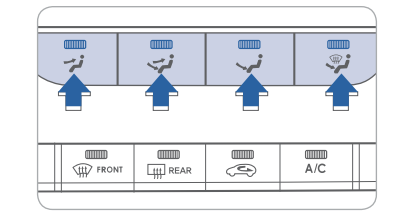

Changes the direction of the air flow as following:

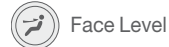

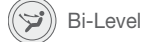

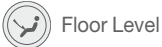

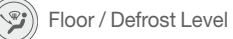

### **REAR WINDOW DEFROSTER**

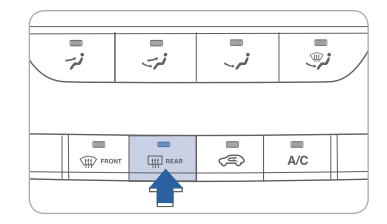

Press to activate/deactivate the rear defroster.

### **AUTOMATIC CLIMATE CONTROL**

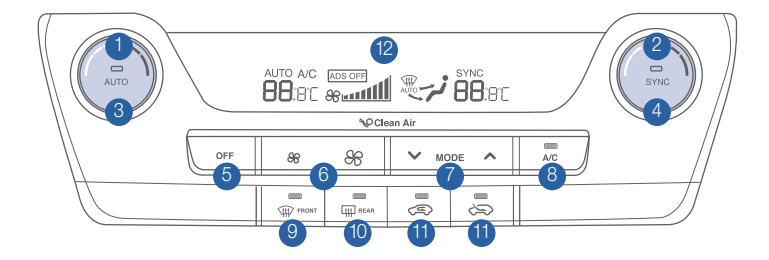

### **DEFROSTING / DEFOGGING**

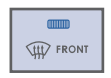

1. Press the front windshield defroster control.

2. Set the temperature control to the warmest setting.

3. Set the fan speed to the highest setting.

# SYSTEM OFF MODE

Pressing the OFF button will turn the automatic climate control system off.

- The fan will turn off.
- The outside (fresh) air position will be selected.
- The vented air temperature will be at the last temperature setting.

### REAR WINDOW DEFROSTER

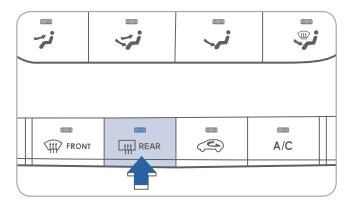

Press to activate/deactivate the rear defroster

### NOTE:

To reduce the tendency of the glass to fog up and also to improve visibility, keep the surface of the windshield clean by wiping it occasionally with class cleaner and a clean cloth. In addition, select air intake control to the outside (fresh) air position whenever possible while operating the vehicle.

- 1 Driver's Temperature Control Knob 1 Mode Selection Button 2 Passenger's Temperature Control Knob 8 Air Conditioning Button 3 AUTO (Automatic Control) Button 4 SYNC Button 5 OFF Button
- 6 Fan Speed Control Button

### AIR INTAKE CONTROL

| 88 | ✓ мо      | DE 🔨   |  |
|----|-----------|--------|--|
|    | LITT REAR | e<br>G |  |

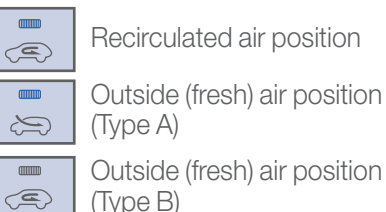

### MODE SELECTION

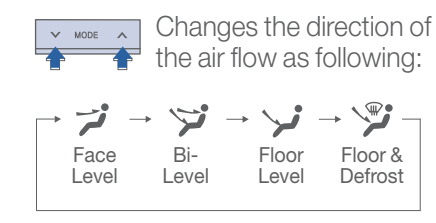

- 9 Front Windshield Defroster Button
- 10 Rear Window Defroster Button
- 11 Air Intake Control Button
- <sup>12</sup> Climate Control Information Screen

### SYNC BUTTON

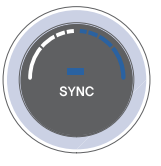

Press the SYNC button ON to operate the driver and passenger temperature equally. Press the SYNC button OFF to operate the driver and passenger side temperature individually. The button indicator will turn off.

### **AUTOMATIC HEATING AND COOLING**

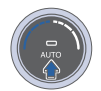

- 1. Press the AUTO button.
- 2. Set the temperature control to the desired setting.

The modes, fan speeds, air intake and air conditioning will be controlled automatically according to the temperature settina.

MULTIMEDIA

### **STEERING WHEEL AUDIO CONTROL**

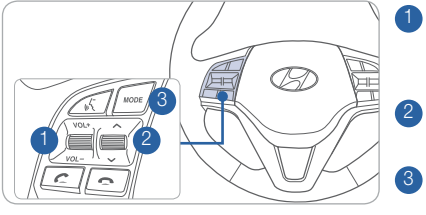

### 1 VOLUME

Raises or lowers the speaker volume. Press to Mute.

2 SEEK / PRESET

Changes the station.

3 MODE Changes the audio source.

### **BLUETOOTH OPERATIONAL TIPS**

In the following situations you or the other party may have difficulty hearing each other:

- 1. Keep the Bluetooth volume low. High level volume may result in distortion and echo.
- 2. When driving on a rough road, high speeds and/or with the window open.
- 3. When the air conditioning vents are facing the microphone and/or when the air conditioning fan is at the max speed.

### Steering wheel bluetooth control

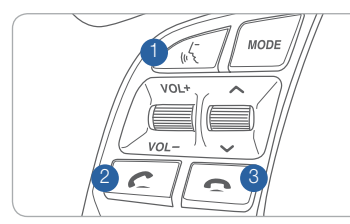

1 TALK

Activates the voice recognition.

2 CALL Places and transfers calls.

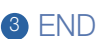

Ends calls or cancels functions.

### To Answer a Call:

• Press the C button on the steering wheel.

### To Reject a Call:

• Press the - button on the steering wheel.

### To Adjust Ring Volume:

- Use the VOLUME buttons on the steering wheel.
- To Transfer a Call to the handset (private mode):
  - Press and hold the *C* button on the steering wheel until the audio system transfers a call to the phone.

### To Finish a Call:

Press the button on the steering wheel.

### HYUNDAI

### TUCSON

### Making a call using voice recognition: 💰

The menu tree identifies available voice recognition Bluetooth® functions.

### Calling by Name:

- 1. Press the 🔏 button.
- 2. Say the following command:
  - "Call <John>": Connects the call to John.
  - "Call <John> on <on Mobile / in Office / at Home > : Connects the call to John's Mobile, Home, or Office phone number.

### Dialing by Number:

- 1. Press the 🔏 button.
- 2. Say "Dial Number".
- 3. Say the desired phone number.

For the complete list of commands, please refer to your Owner's Manual.

### **VOICE RECOGNITION TIPS**

Your vehicle is equipped with a Voice Recognition technology which allows drivers to operate their phones without having to take their eyes off of the road to minimize distractions.

Voice recognition performance may be affected if driving with windows and sunroof open; when the heating-cooling system is on; when passing in a tunnel or when driving on rugged and uneven roads.

Quick reference on using voice commands:

To start a voice command, press the 💰 button, the following commands are available:

| Command                    | Function                                                                                                    |
|----------------------------|----------------------------------------------------------------------------------------------------|
| More Help                  | Provides guidance on commands that can be used anywhere in the system.                                                                         |
| Help                       | Provides guidance on commands that can be used within the current mode.                                                                        |
| Calls <name></name>        | Calls <name> saved in Contacts. Ex) Call "John"</name>                                                                                         |
| Dial <number></number>     | Call can be made by dialing the spoken numbers. Ex) Call "123"                                                                                 |
| Phone                      | Provides guidance on Phone related commands. After saying this command, say "Call History", "Contacts" to execute the corresponding functions. |
| Call History               | Displays the Call History screen.                                                                                                    |
| Contacts<br>(Call by Name) | Displays the Contacts screen. After saying this command, say the name of a contact saved in the Contacts to automatically connect a call.      |
| Dial Number                | Displays the Dial number screen. After saying this command, you can say the number which you want to call.                                     |

MULTIMEDIA

### **BLUETOOTH PHONE PAIRING**

Pairing tutorials, phone compatibility and operational tips can be found through the Smart QR code by using the QR reader application on your smart phone.

### **BLUETOOTH PHONE OPERATION**

### Phone Setup (Pairing Phone) with Audio

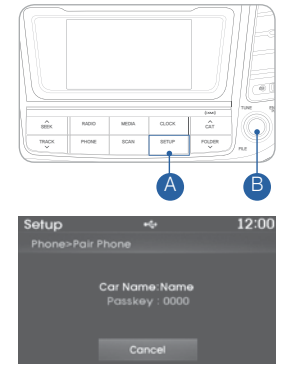

- 1. Press the SETUP \land button.
- 2. Select "Phone" by turning and pressing the TUNE / ENTER B knob.
- 3. Select "Pair Phone" by turning and pressing the TUNE / ENTER B knob.
- 4. Search for the device name as displayed on your mobile phone and connect.
- 5. Input the passkey displayed on the Audio screen.
- 6. Pairing is complete.

NOTE : Vehicle must be parked to complete the pairing process.

### Phone Setup (Pairing Phone) with Navigation

1. Press the PHONE button in the head unit or C button in the steering wheel remote controller.

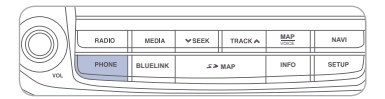

- 2. Press <YES> to search for Bluetooth phones.
- 4. Enter the passkey or accept the authorization popup. (The default passkey is 0000.)

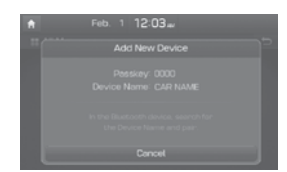

- 3. Pair your car after your mobile phone detects the Bluetooth device.
- 5. Connect Bluetooth.
- NOTE: Vehicle must be parked to complete the pairing process.

### **BLUE LINK TELEMATICS SYSTEM**

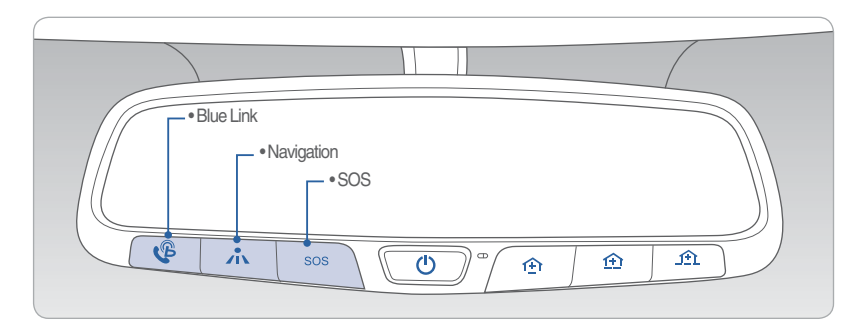

Press the 🍄 button for access to the voice-response menu of services.

You can say:

- "Service Link" to schedule a service appointment.
- "Roadside Assistance" for roadside services.
- "Blue Link Account Services" for help with your Blue Link subscription.
- Press the 📩 button for Destination Search Powered by Google®.
- Press the SOS button for SOS Emergency Assistance.
- Refer to your Blue Link User's Manual for detailed information on system operation.
- For immediate assistance with subscription services, please call 1-855-2BLUELINK (1-855-225-8354).

Google® is a registered trademark of Google Inc.

### **Remote Start**

### **Remote Start**

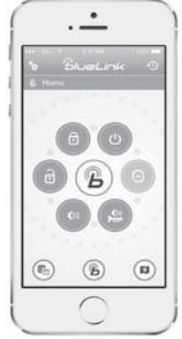

You can download the Blue Link mobile app to your compatible smart phone from the following sites:

iPhone<sup>®</sup> — Apple<sup>®</sup> App Store
Android<sup>®</sup> — Google Play

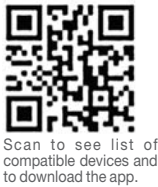

Remote Start enables you to remotely start your vehicle from virtually anywhere. For navigation vehicles, you can also enable climate control remotely and turn on the rear-window defroster, ensuring a warm or cool car is ready to go when you are.

• To use this feature, you must have a Blue Link Personal Identification Number (PIN). To create or change your PIN, log on to www.MyHyundai.com.

### Remember:

- Remote Start with Climate Control will automatically shut off after 10 minutes or after selected engine timer runs out in navigation vehicles.
- While this feature is active, the parking lights will blink until vehicle is turned off or when vehicle is in operation.
- To continue operation of the vehicle, the proximity key must be inside the vehicle with the driver prior to pressing the brake and being able to move the gearshift from the P (Park) position.

### Preconditions:

- Ignition is OFF
- Alarm is armed (i.e., vehicle locked by key fob Remote Door Lock)
- Gearshift level is in the P (Park) position
- Brake pedal is not depressed
- Engine hood is securely closed
- All the doors are closed and locked
- The tailgate or trunk lid is closed
- The security/panic system is not activated
- The proximity key is not inside the vehicle
- The battery power is not low
- Vehicle is located in an open area
- It has been less than 4 days since last vehicle ignition off
- Vehicle located in area with good cell reception

### Remote Start will terminate:

- After 10 minutes or after selected engine timer runs out in navigation vehicles
- Brake is pressed without proximity key inside vehicle
- Alarm is triggered without proximity key inside vehicle
- Door/trunk is opened from inside the vehicle

Notice: Laws in some communities may restrict the use of the features that remotely start the engine. For example, some laws may require a person using the remote start feature to have the vehicle in view when doing so or limit the length of time a vehicle engine may idle. Please check local and state regulations for any requirements and restrictions on remote starting of vehicles and engine idling time.

### WARNING!

Do not remote start vehicle in an enclosed environment (i.e., closed garage). Prolonged operation of a motor vehicle in an enclosed environment can cause a harmful build-up of carbon monoxide. Carbon monoxide is harmful to your health. Exposure to high levels of carbon monoxide can cause headaches, dizziness or in extreme cases unconsciousness and/or death. Do not leave children or animals unattended in a vehicle while using the remote start function.

#### 

If the vehicle's windshield wipers are left on when the vehicle was last driven, then the wipers will turn on if the remote start function is activated. To avoid damage to the wiper blades (i.e., due to heavy ice or snow accumulated on the windshield), please always turn the vehicle's windshield wipers off when parking the vehicle.

MULTIMEDIA

### **STANDARD RADIO**

### Audio mode

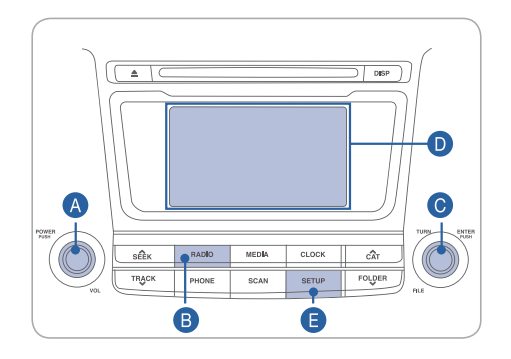

### Press POWER button (A) to turn radio on.

- TUNING / LISTENING TO CHANNELS
- 1. Press RADIO button **B**.
- 2. Turn the TUNE knob <sup>©</sup> to select the desired channel and press the knob.

### NOTE :

A clear view of the southern sky helps to ensure XM® radio reception.

- SETTING PRESET MEMORY BUTTONS (FM/AM/XM®)
- Press and hold any preset button (1-6) **D** to store current channel.
- ADJUSTING THE SOUND CONTROL
- 1. Press the SETUP button **E**.
- Select "Sound Settings" by turning and pressing the TUNE knob **(**.
   Select "Bass," "Middle," "Treble," "Fader," or "Balance" by turning
- 3. Select "Bass," "Middle," "Treble," "Fader," or "Balance" by turning and pressing the TUNE knob **O**.
- 4. Adjust the sound by turning and pressing the TUNE knob **()**.

### NAVIGATION

### Audio mode

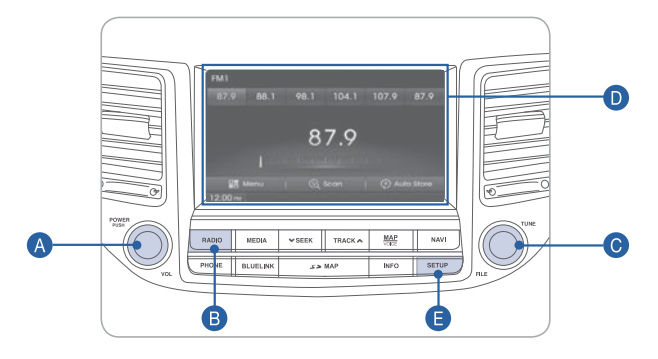

### Press POWER button (A) to turn radio on.

- TUNING/LISTENING TO CHANNELS
- Press RADIO button B.
   Rotate TUNE knob O to desired channel.

### NOTE :

A clear view of the southern sky helps to ensure XM® radio reception.

- SETTING PRESET MEMORY BUTTONS (FM/AM/XM<sup>®</sup>) Press and hold any preset button (1-6) **D** until audible beep is heard to store current channel.
- ADJUSTING THE SOUND CONTROL
- 1. Press SETUP button (E) and press the sound button on the display.

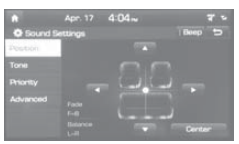

2. Touch on-screen arrows to adjust desired setting

MULTIMEDIA

### NAVIGATION

### Basic features on the map screen

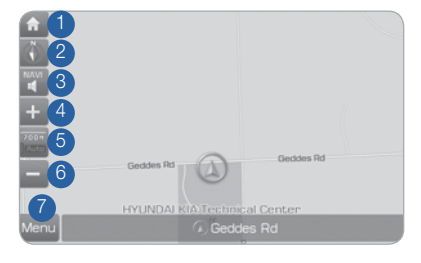

- 1 Move to the Home Screen.
- 2 Change the map view mode.
- <sup>3</sup> Voice Guidance On / Off.
- 4 Zoom in on the map.
- <sup>5</sup> Set the zoom level automatically according to the guidance.
- 6 Zoom out on the map.
- Quick and easy selection of a destination and options.

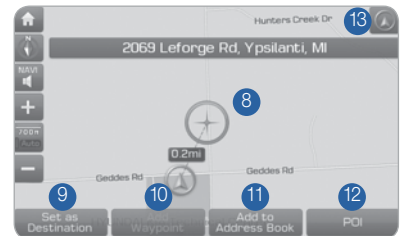

- 8 Touch to scroll around the map.
- Quick and easy selection of a destination from the map screen.
- <sup>1</sup> Set a waypoint to the current route.
- Save a frequently used address to the address book.
- Prind a POI (Point Of Interest) around the current position.
- <sup>(3)</sup> View the vehicle's current position on the map screen.

### Basic features on the map screen

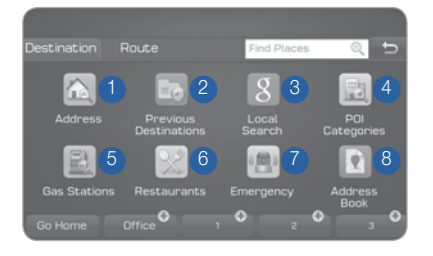

- 1 Set the destination by inputting the address directly.
- 2 Select from the previously input addresses and POIs.
- 3 Search for a location using Google Local Search.
- Select the desired item in POI Categories.
- Search and select the desired item in the Gas Station category.
- Search and select the desired item in the Restaurant category.

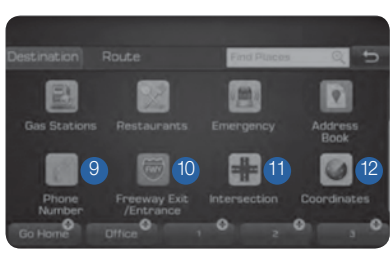

- Search and select the desired destination among the searched items.
- <sup>8</sup> Search the destination with the address book.
- Search the destination by phone number.
- Type the freeway name and exit / entrance to search.
- Type the 1st Street name, the State, the 2nd Street name to search.
- <sup>12</sup> Type the coordinates to search.

### AUX, USB AND IPOD PORT

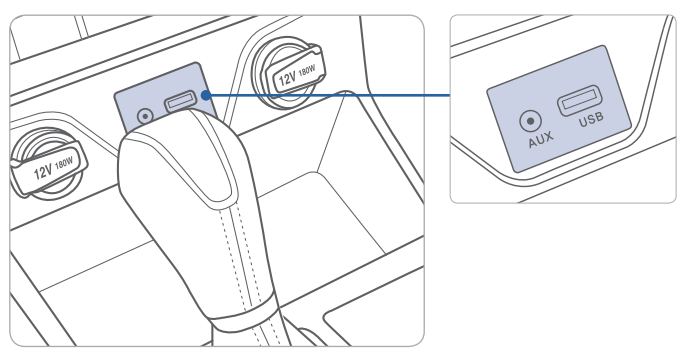

Use the input jack to connect an external audio device and listen to it through the audio system in your vehicle.

DRIVING

### ECOSHIFT DUAL CLUTCH TRANSMISSION

### **NOTE** - Ecoshift Dual Clutch Transmission Characteristics

The new technology of the Ecoshift Dual Clutch Transmission is different from traditional automatic or manual transmission:

- The Ecoshift Dual Clutch Transmission is an automatically shifting manual transmission.
- The Ecoshift Dual Clutch Transmission utilizes two clutches connected to a computer-controlled manual gearbox. It provides the convenience of a transmission that shifts automatically with the effeciency of a manual transmission.
- When you turn the engine on and off, you may hear a clicking sound as the system goes through a self test. This is an ordinary sound for the Ecoshift Dual Clutch Transmission.
- If you remove your foot from the brake pedal while you are stopped on a hill, the vehicle will remain stationary for approximately two seconds to prevent the vehicle from rolling backwards. If you depress the accelerator pedal during the two second period, the vehicle will accelerate. If you wait for over two seconds, the vehicle will enter into a creep mode and may roll backwards if the hill is steep.

### Caution

- You should always use the foot brake to hold the car on a hill until you are ready to drive. Using the creep mode to hold the car on a hill may damage the clutch.
- If the clutch becomes overheated by excessive use of the clutch to hold on a hill, you may notice shuddering and a blinking display on the instrument cluster. When this occurs, the clutch is disabled until the clutch cools down to normal temperature. If this occurs, pull over to a safe location, shift into P (Park) and apply the foot brake for a few minutes.

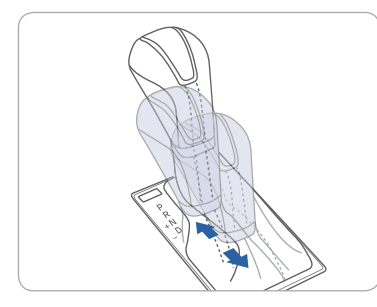

### Sport mode

Shift the lever from D into the manual gate to activate the Sport mode. The Sport mode is a recalibrated automatic mode that will hold the gears longer and downshift at a higher RPM for a more dynamic driving style.

### AUTOMATIC TRANSMISSION

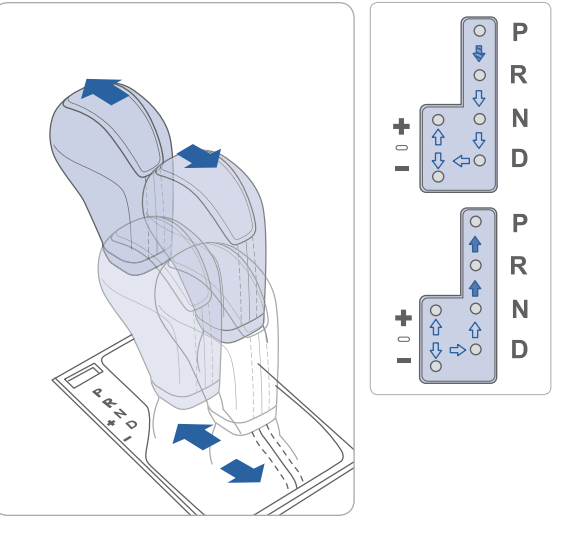

- ( ) : Press the shift button, then move the shift lever.
- (
   ): Depress the brake pedal, press the shift button, and then move the shift lever.
- $(\Box)$  : Move the shift lever.

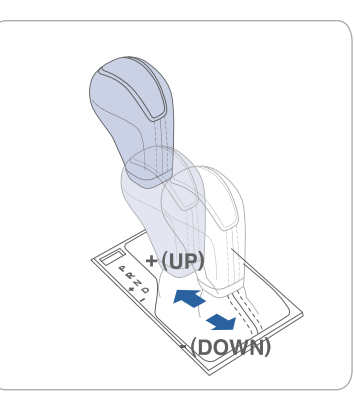

### Sport mode

Move the shift lever from D (Drive) into the manual gate to select. Move the shift lever forward (+) to upshift or rearward (-) to downshift. DRIVING

### TIRE PRESSURE MONITORING SYSTEM (TPMS)

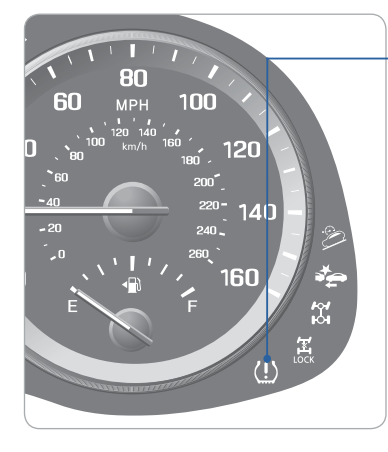

Low Tire Pressure Indicator / TPMS Malfunction Indicator

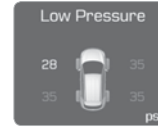

Low Tire Pressure Monitor with Location Indicator ( Shown on the LCD display )

### LOW TIRE PRESSURE INDICATOR

Illuminates if one or more of your tires are significantly under-inflated.

### TPMS MALFUNCTION INDICATOR

Blinks for approximately one minute, then remains illuminated when there is a malfunction with the TPMS. Inspect all tires and adjust the tire pressure to specification. If the lamp remains illuminated, have the system checked by an authorized Hyundai dealer as soon as possible.

# LOW TIRE PRESSURE LOCATION INDICATOR AND TIRE PRESSURE INDICATOR (LCD DISPLAY)

Tire pressures will be displayed after driving a short distance. If a tire pressure drops lower than predetermined specification, the Low Tire Pressure Indicator (!) will illuminate and the LCD is display will indicate the tire(s) requiring air.

### **ELECTRONIC STABILITY CONTROL (ESC)**

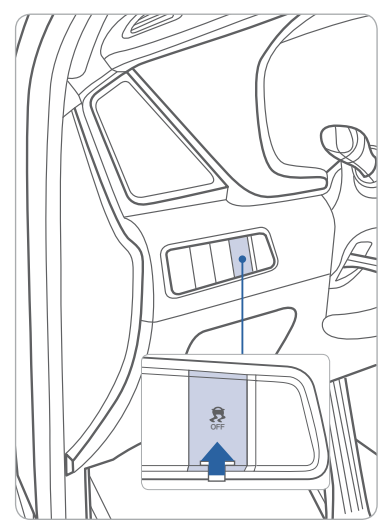

The ESC system is an electronic system designed to help the driver maintain vehicle control under adverse conditions.

The ESC automatically selects the ON position when the engine is started.

- To turn off the Traction Control, press the ESC OFF button shortly.
- To turn off the Traction and the Stability Control, press the ESC OFF button for over 3 seconds.

### DOWNHILL BRAKE CONTROL (DBC)

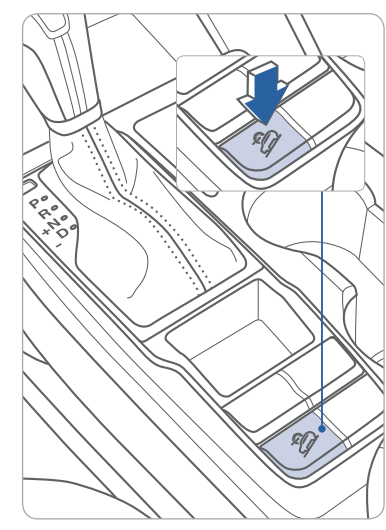

The Downhill Brake Control (DBC) helps the driver maintain a slow speed on a steep downhill without depressing the brake pedal. The system automatically applies the brakes to keep the vehicle speed under 5 mph.

### NOTE:

When activated, the speed of the vehicle will be reduced. Please refer to your Owner's Manual for further information.

DRIVING

### LANE DEPARTURE WARNING SYSTEM (LDWS)

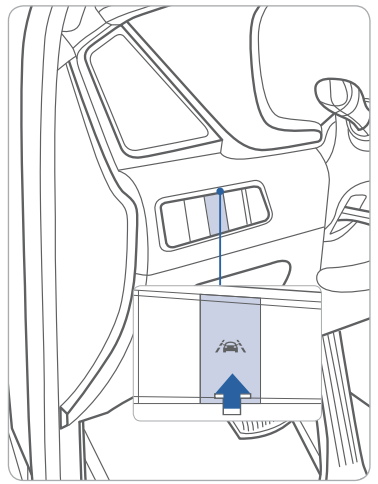

The Lane Departure Warning System detects the lane on the road and warns the driver if the vehicle leaves the lane when the vehicle speed is over 40mph.

- To turn on the LDWS, press the LDWS button.
- To turn off the LDWS, press the LDWS button again.

### **BLIND SPOT DETECTION SYSTEM (BSD)**

9.0

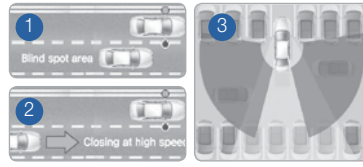

system uses a radar sensor to alert the driver while driving. The system monitors the rear area of the vehicle and provides information to the driver. The system incorporates the following functions:

The BSD (Blind Spot Detection)

- 1 Blind Spot Detection (BSD)
- 2 Lane Change Assist (LCA)
- 3 Rear Cross Traffic Alert (RCTA) in reverse gear under 6 mph
- To turn on the BSD, press the BSD button (indicator illuminated).
- To turn off the BSD, press the BSD button again.

The BSD and LCA systems will activate once the vehicle speed exceeds 20 mph. The RCTA system activates in reverse gear under 6 mph.

### DRIVE MODE INTEGRATED CONTROL SYSTEM

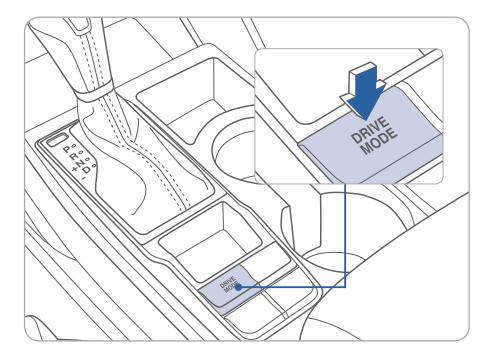

You can select the DRIVE mode according to your preference or the road condition. The system defaults to NORMAL mode each time you start your vehicle. If ECO mode is selected, however, then ECO mode will remain as the default setting.

Each time you press the button, the drive mode changes as follows :

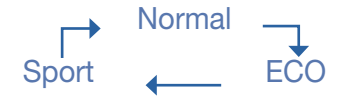

### NORMAL mode

NORMAL mode is not displayed on the instrument cluster.

### ECO mode

ECO mode helps improve fuel efficiency by controlling certain engine and transmission system operating parameters.

### Sport mode

Sport mode focuses on dynamic driving by controlling the steering wheel effort, and engine / transmission performance.

### **AWD LOCK**

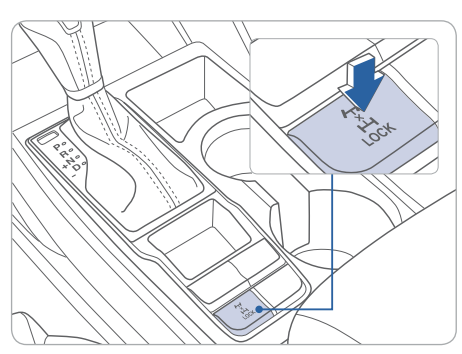

During off-road or inclement weather conditions, press the AWD LOCK switch to drive in full-time AWD. This will divide the power between the front and rear wheels (only when the vehicle speed is under 19 mph). The AWD LOCK indicator light on the instrument cluster will illuminate.

DRIVING

MEMO

### AUTONOMOUS EMERGENCY BRAKING (AEB)

| Driving Assist  |
|-----------------|
| AEB (Autonom 🗹  |
| FCW (Forward >  |
| RCTA (Rear Cr 🗆 |
|                 |

The Autonomous Emergency Braking (AEB) system is designed to detect and monitor the vehicle ahead or detect a pedestrian in the roadway and warn the driver if a collision is imminent.

To operate the system, select the AEB (Autonomous Emergency Braking) in the LCD cluster display under User Settings. Please refer to your Owner's Manual for further information.

### **CRUISE CONTROL**

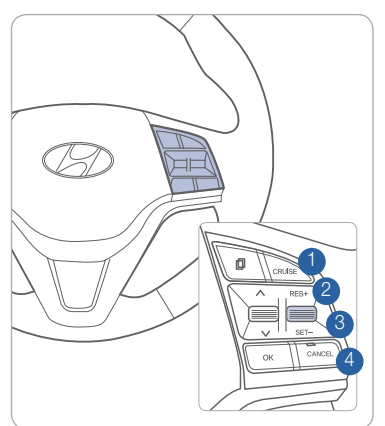

The cruise control system allows you to program the vehicle to maintain a constant speed without holding the accelerator pedal.

- 1 To turn ON / OFF the cruise control.
- 2 To Resume or Increase the cruise control speed.
- 3 To Set or Decrease the cruise control speed.
- 4 To Cancel the cruise control.

### .....

| <br>TUCSON CUSTOMER DE | ELIVERY CHECKLIST |
|------------------------|-------------------|
| HYUNDAI OWNER          | DEALERSHIP NAME   |
|                        |                   |

| HYUNDAI OWNER    | DEALERSHIP NAME  |
|------------------|------------------|
|                  |                  |
| SALES CONSULTANT | DATE             |
|                  |                  |
| VIN              | PREVIOUS VEHICLE |
|                  |                  |

### **BEFORE DELIVERY**

| CONFIRM "GOOD E  | BATTERY" | USING | GR8 | AND | STAF | ۷LE |
|------------------|----------|-------|-----|-----|------|-----|
| TEST TICKET HERE | -        |       |     |     |      |     |

| SET TIRE | PRESURE | LF | RF | RR | _LR_    | _ |
|----------|---------|----|----|----|---------|---|
|          |         |    |    |    | NIDITIO |   |

| VERIFY VEHICLE IS C | LEAN, IN GOOD CONDITION,     |
|---------------------|------------------------------|
| FREE OF CHIPS AND   | SCRATCHES · CLEAN WINDSHIELD |
| AND BACK WINDOW     |                              |

| ENSURE FLOORMATS | ARE SNAPPED INTO PLACE |
|------------------|------------------------|
|------------------|------------------------|

40I Quick Reference Guide

HYUNDAI

Quick Reference Guide I 41